## Apple getSupport Guide For MOE PLD

- 1. Visit <u>https://getsupport.apple.com</u>.
- Select iPad from the product list. Apple Pencil support is also arranged under iPad.

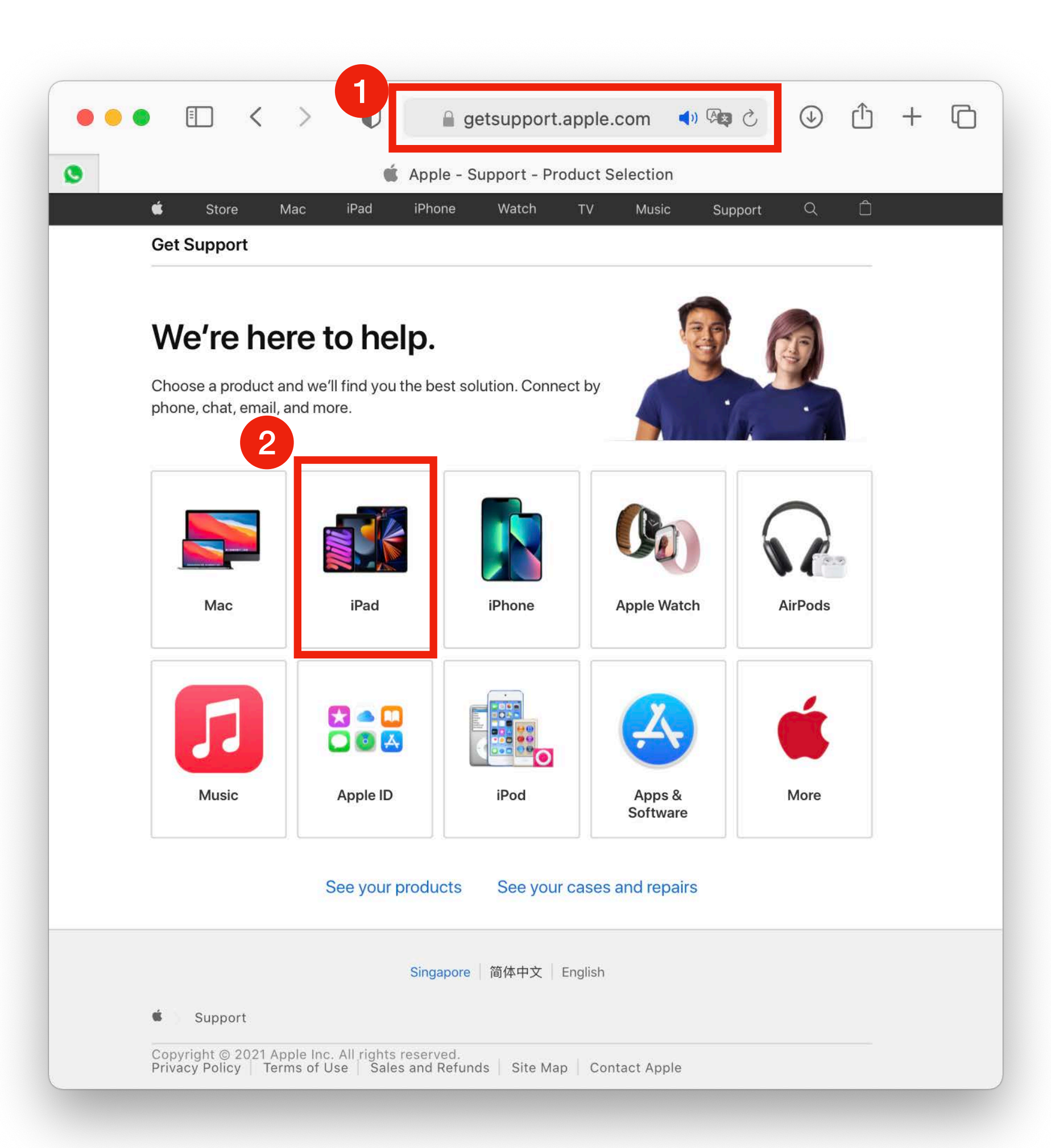

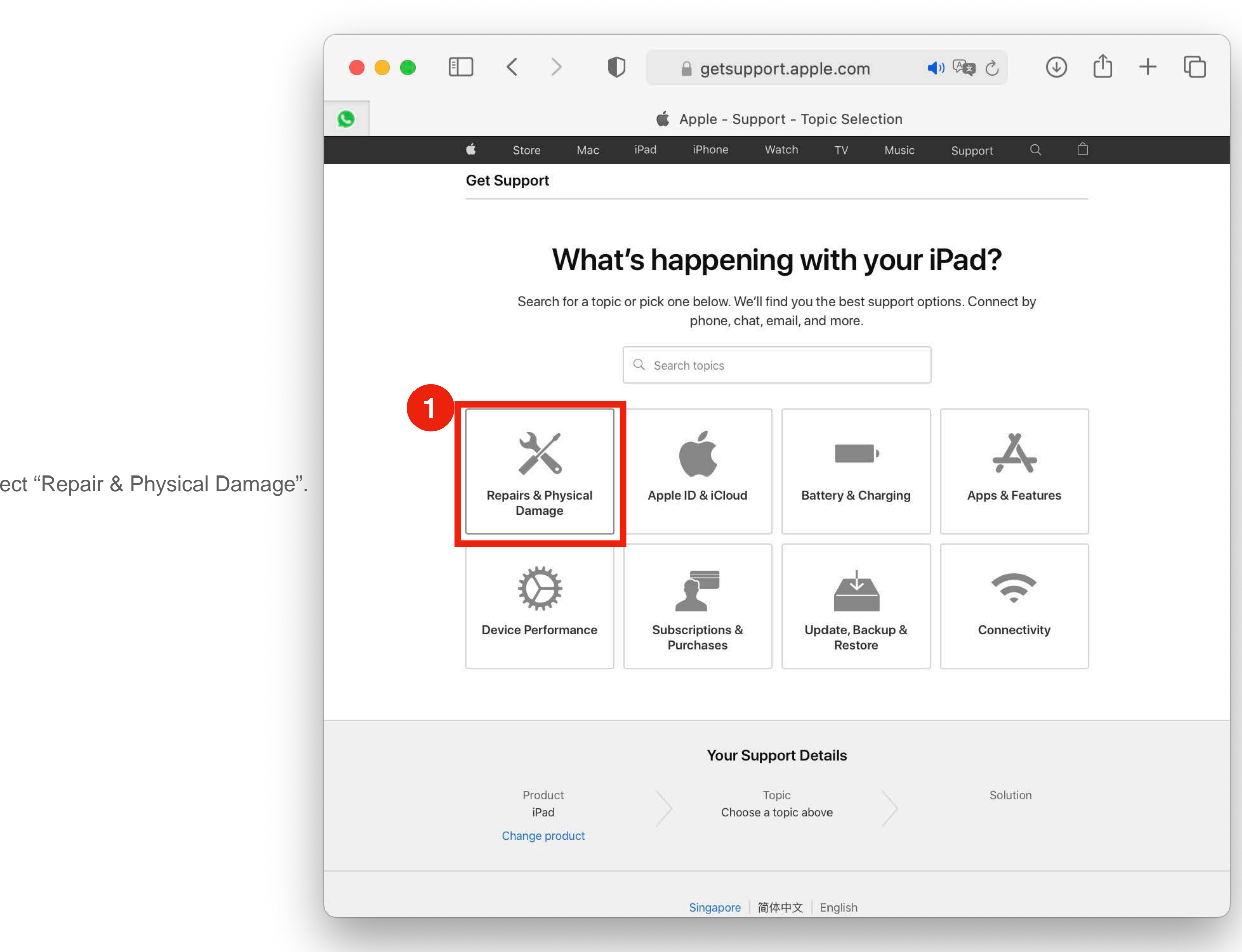

1. Select "Repair & Physical Damage".

| 🗯 Store | Mac iPad iPhone                       | Watch TV Music Suppor       | t Q Ô |
|---------|---------------------------------------|-----------------------------|-------|
| Get Sur | Repairs & P                           | hysical Damage              |       |
|         | Accidental damage                     | Cracked screen (front only) | ures  |
|         | Device frozen or unresponsive         | Screen or display quality   |       |
|         | Buttons not working                   | Apple Pencil repairs        |       |
| Repai   | Application or system is unresponsive | Cracked screen or display   |       |
|         | Device slow or unresponsive to touch  | The topic is not listed     |       |
| Device  |                                       |                             | ity   |
|         |                                       |                             |       |
|         |                                       |                             |       |
|         |                                       |                             |       |

1. Select the symptom for your device issue.

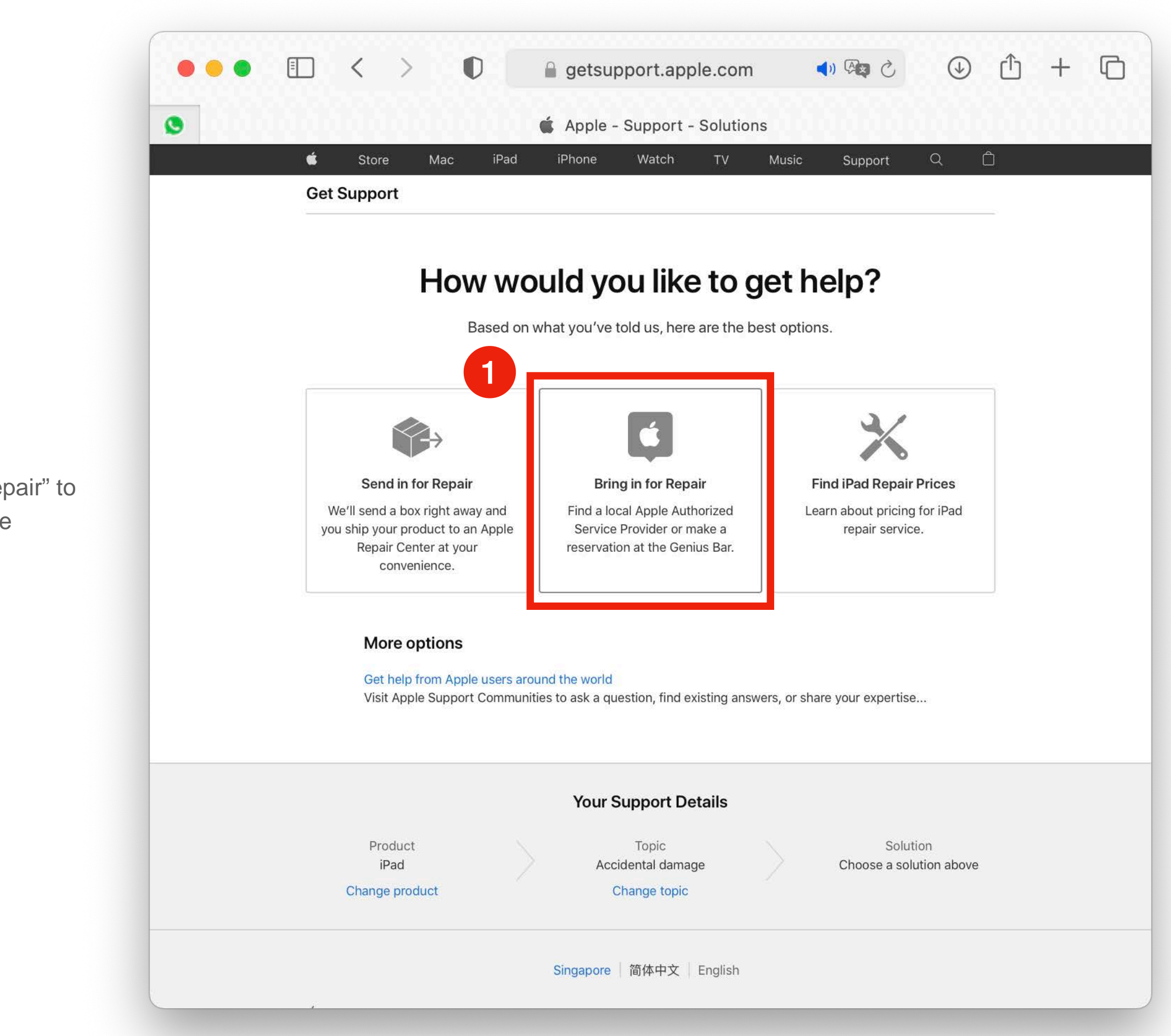

 Select "Bring in for Repair" to arrange a visit to Apple Service Centre.

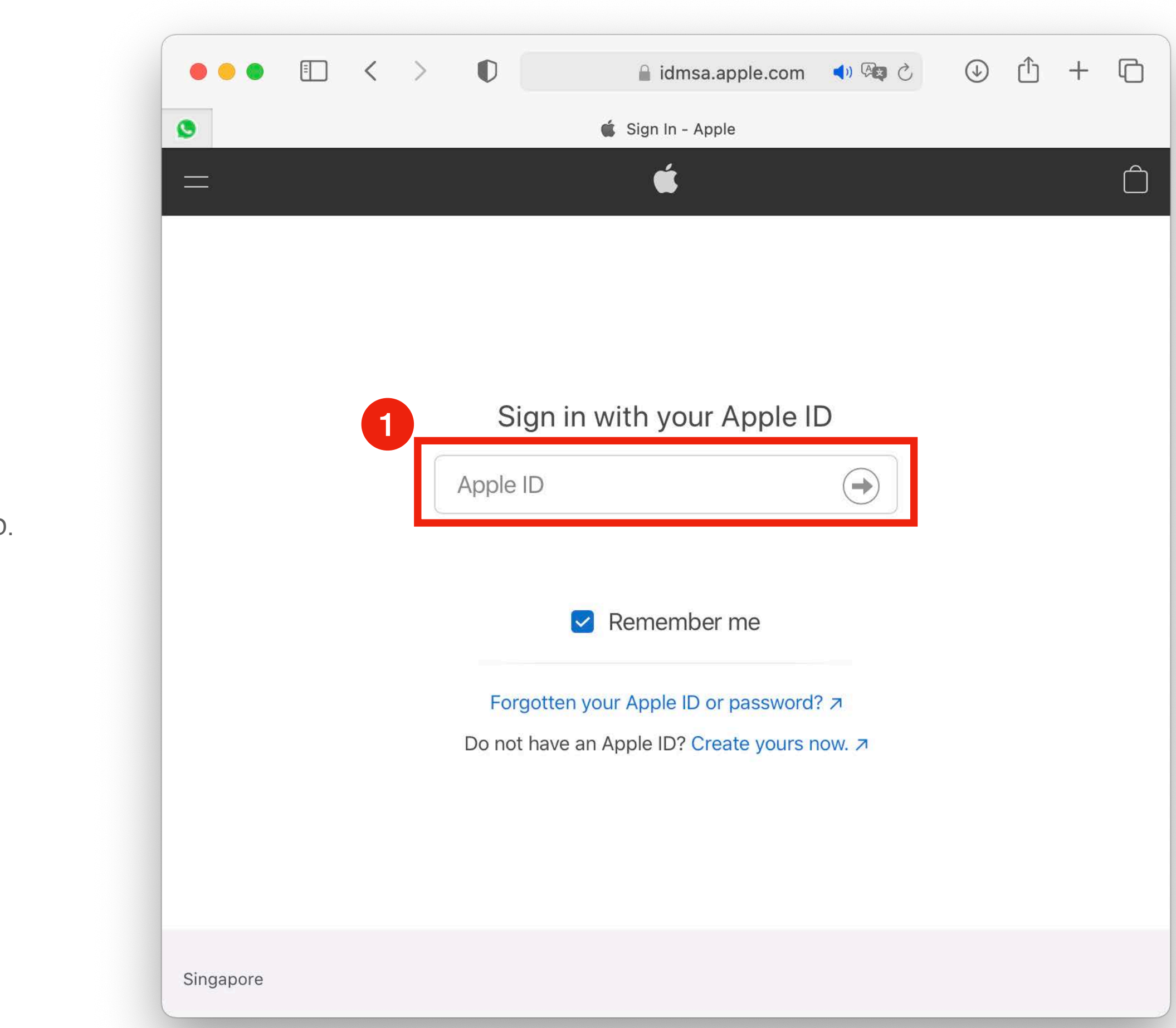

1. Type in your Apple ID.

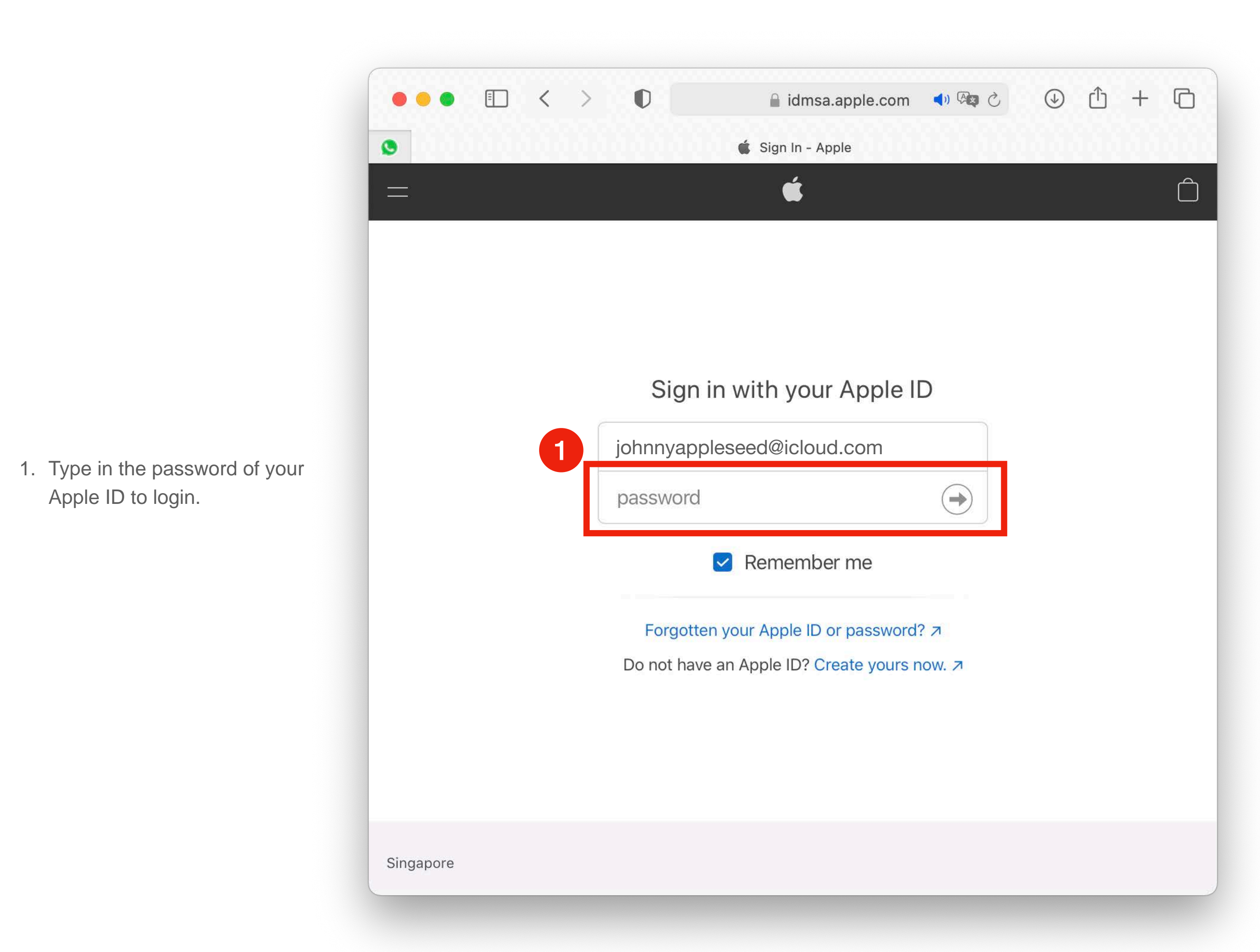

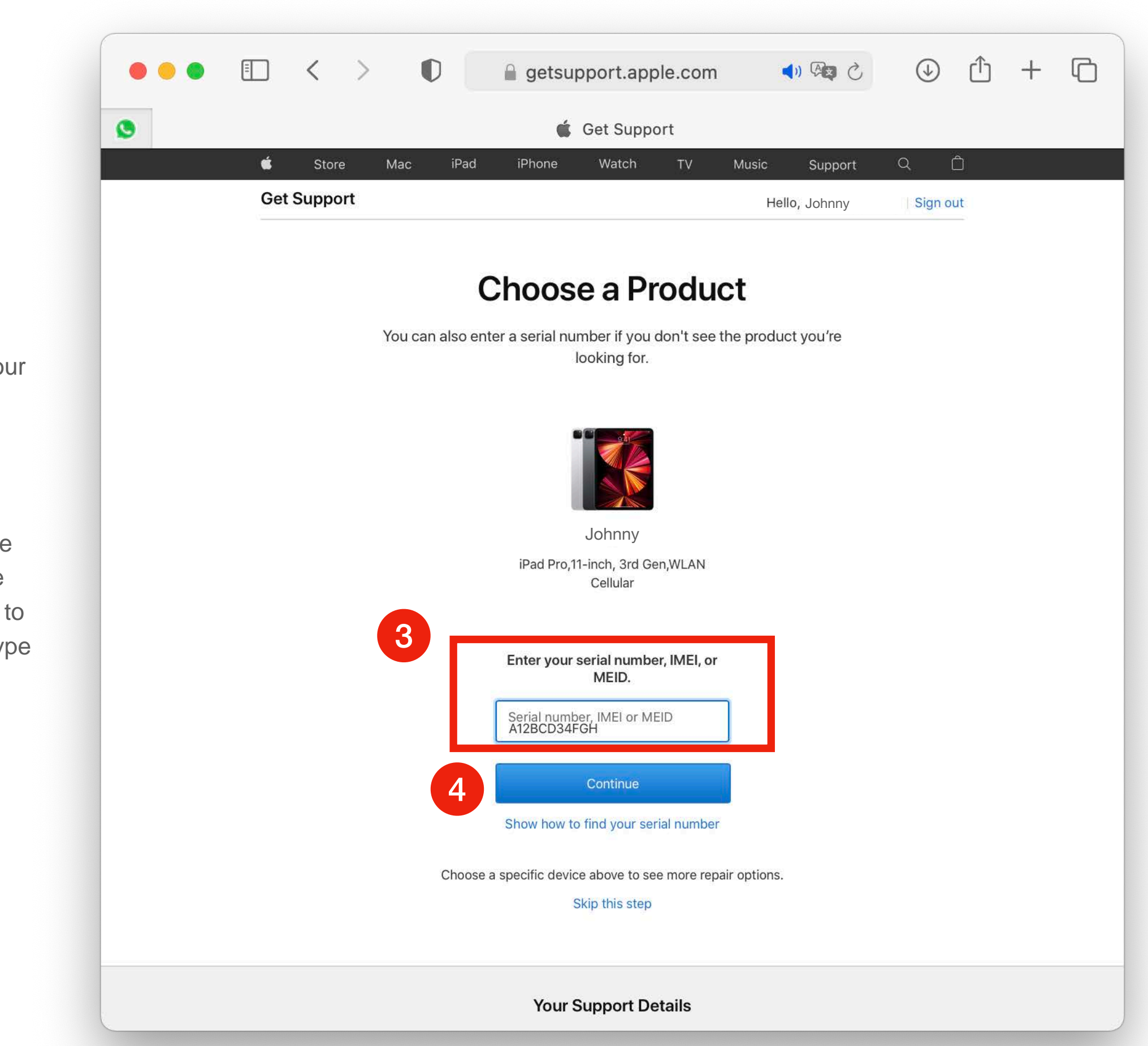

- Once logged in, it will list Apple devices tagged to your Apple ID.
- 2. Select the PLD device you need to arrange for repair.
- 3. System will auto identify the serial number of the device selected. If you are unable to find the device in the list, type in the serial number.
- 4. Click "Continue".

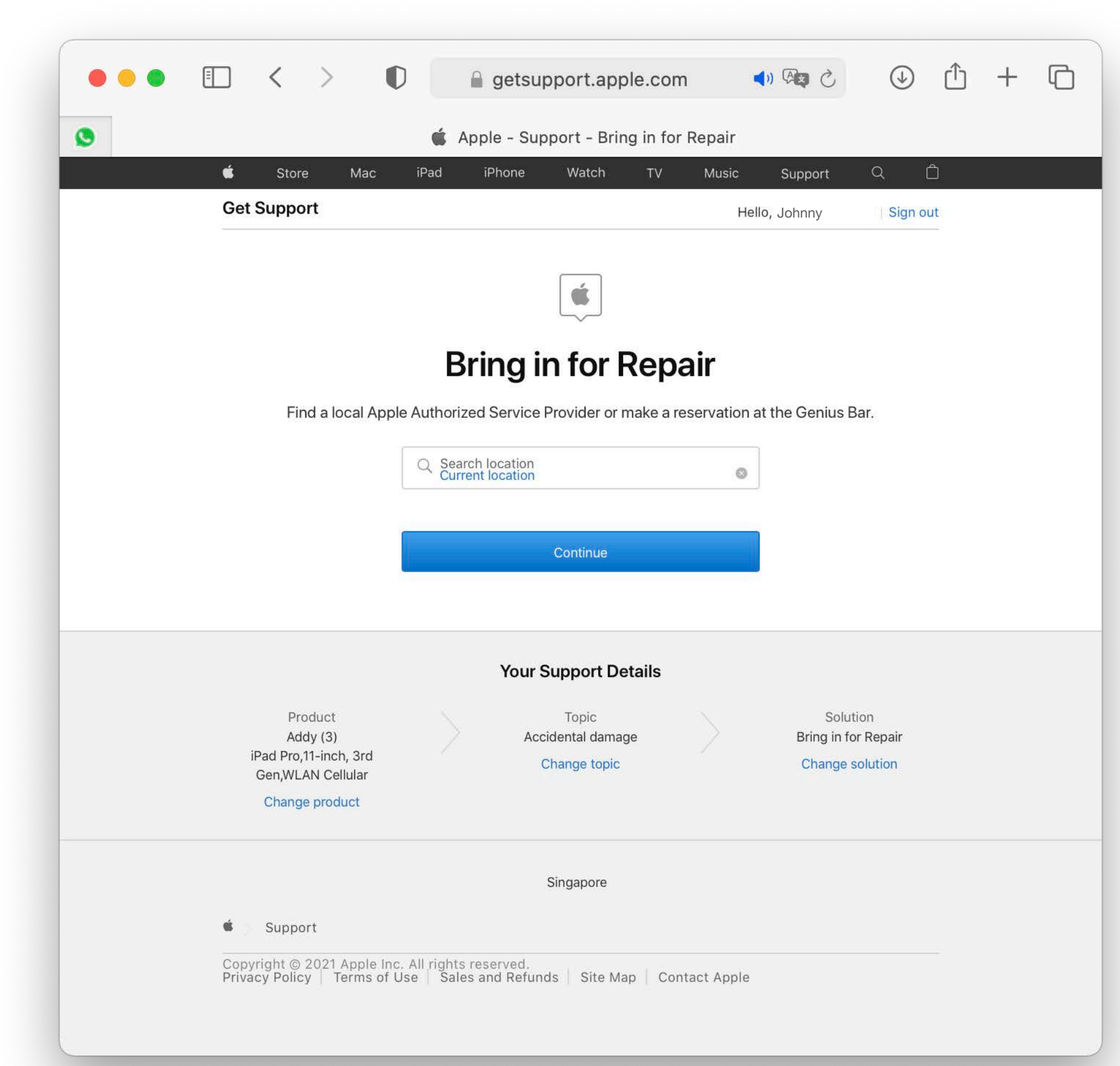

 Click "Continue" to list the Apple Service Centres near you. Alternatively you may type in your address/ postcode to find Apple Service Centres close to your location.

- Select the Apple Service Centre you wish to visit.
- 2. In the pop window, select the date and the time you wish to visit to book an appointment.

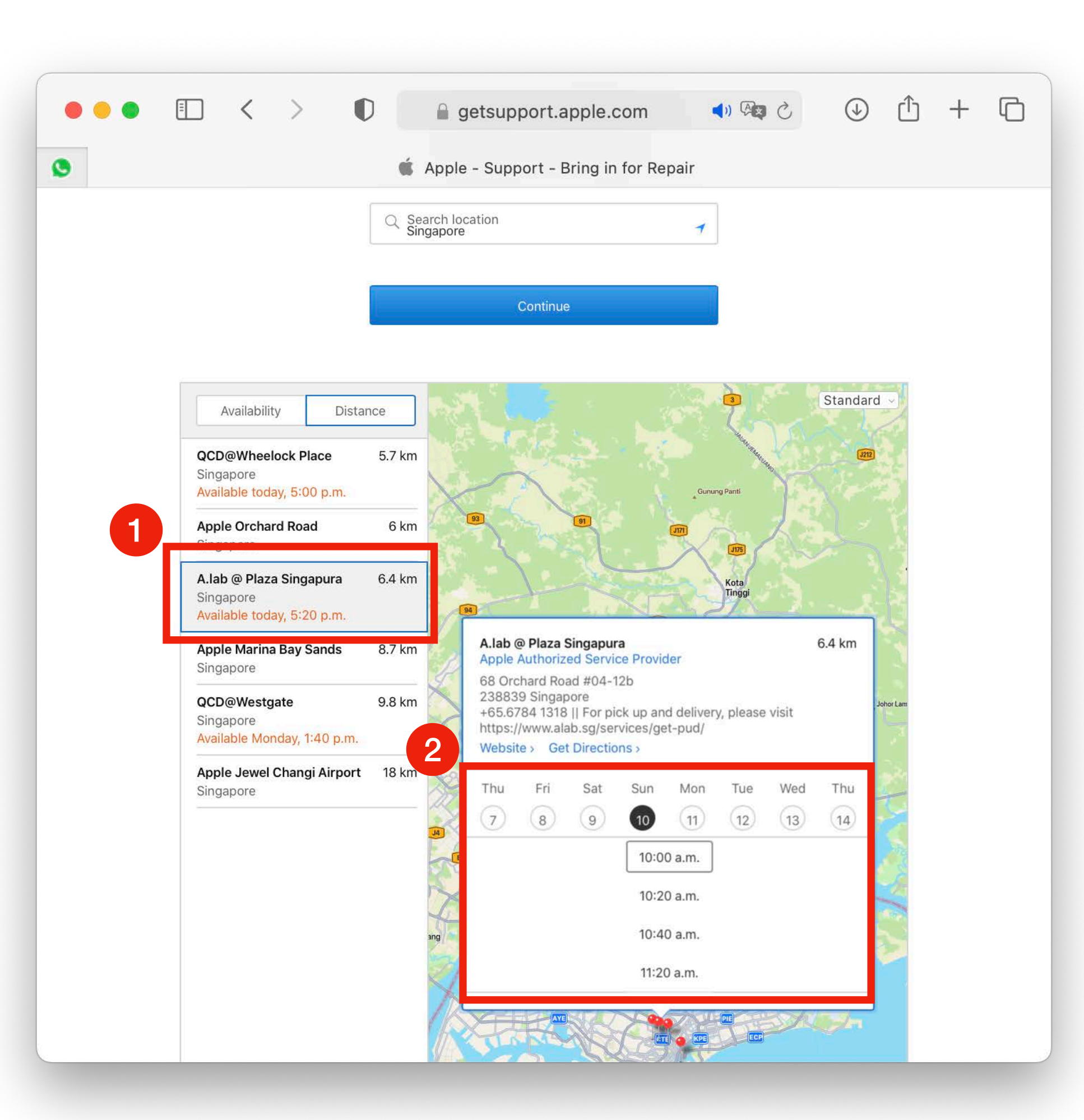

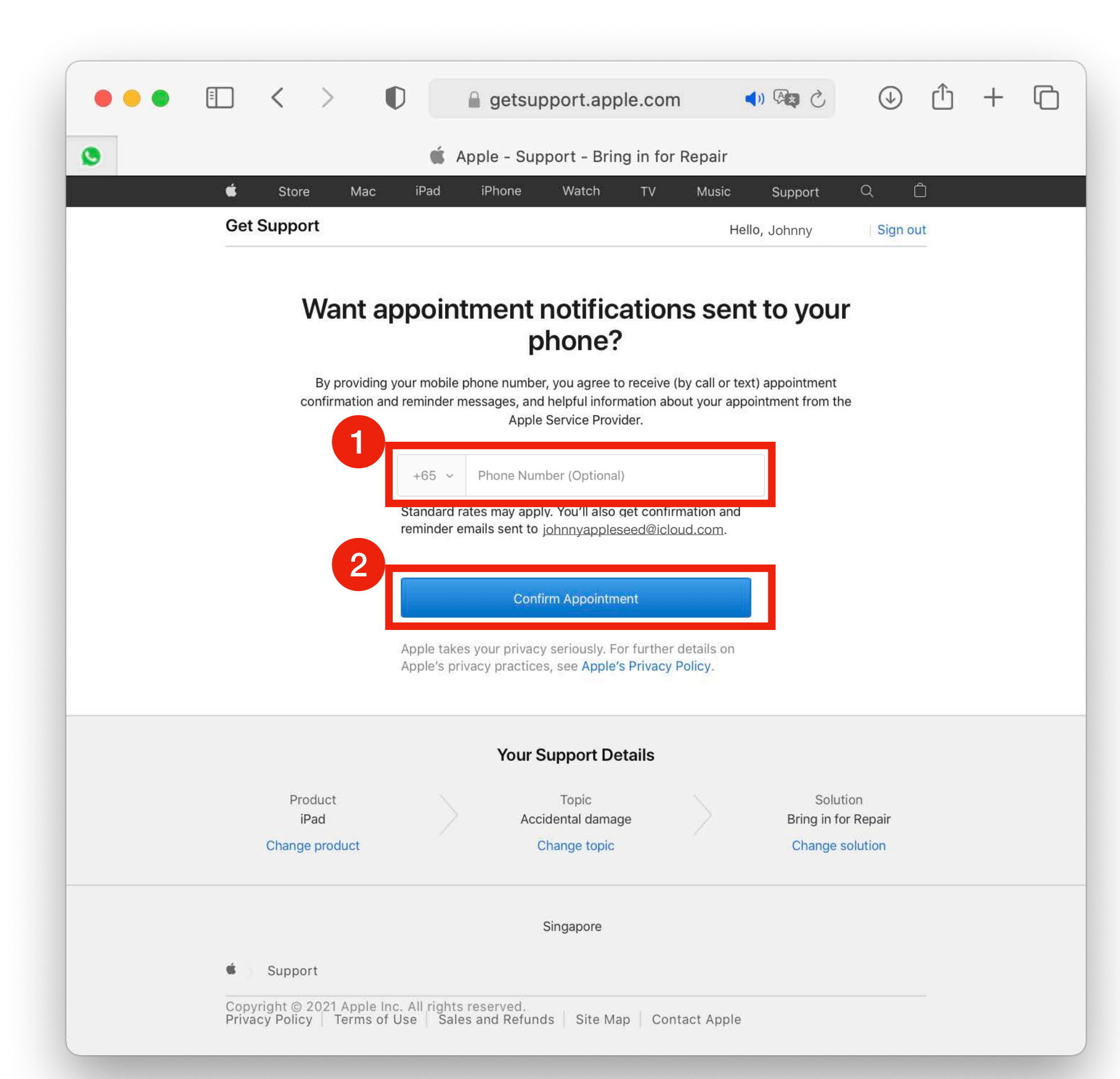

- If you prefer to have appointment confirmation message sent to your mobile, type in your mobile number. This step is optional as reminder emails will be sent via email tagged to your Apple ID as well.
- 2. Click "Confirm Appointment" to book the appointment.

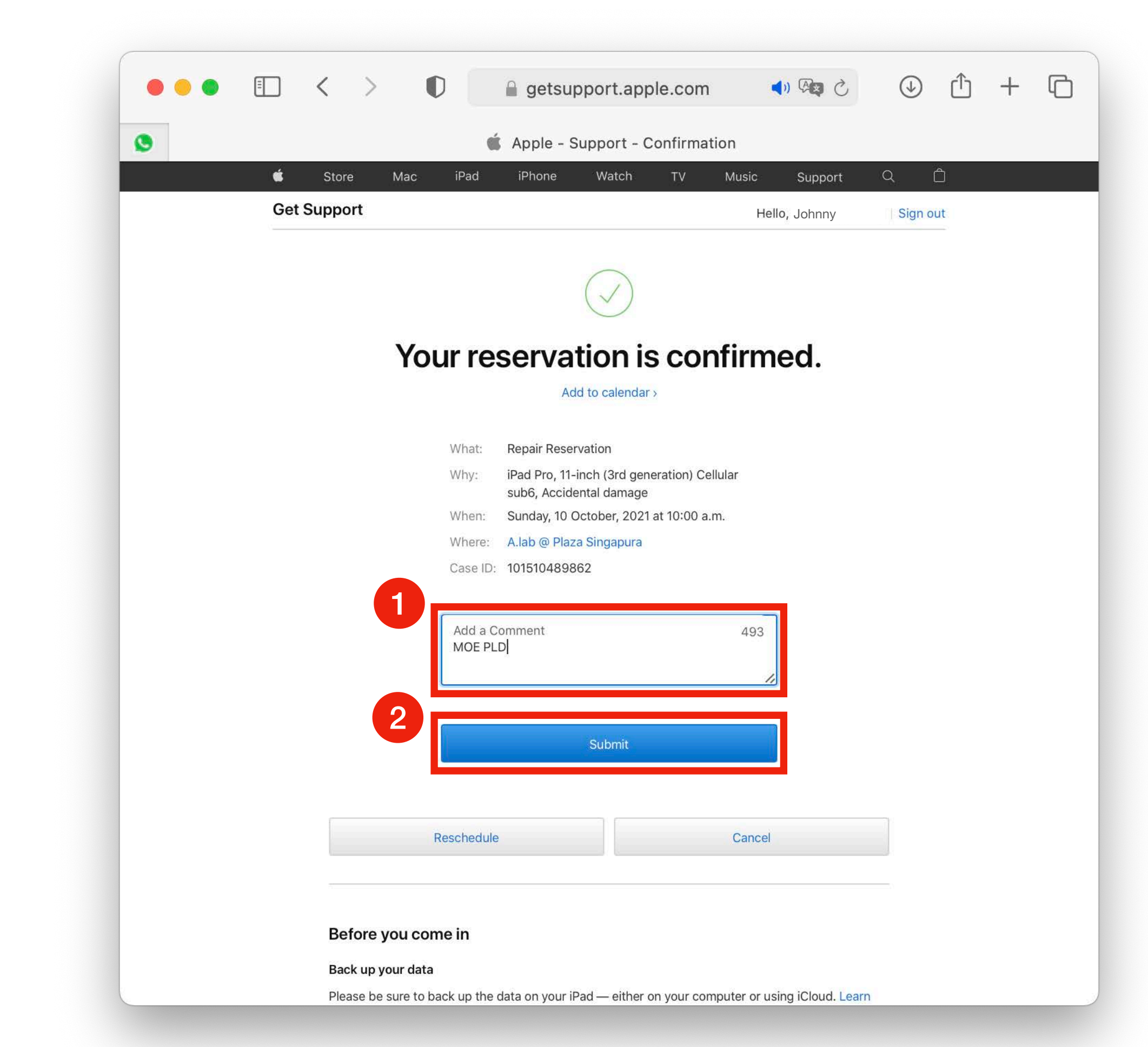

- In Comment box, type in "MOE PLD".
- 2. Click "Submit".

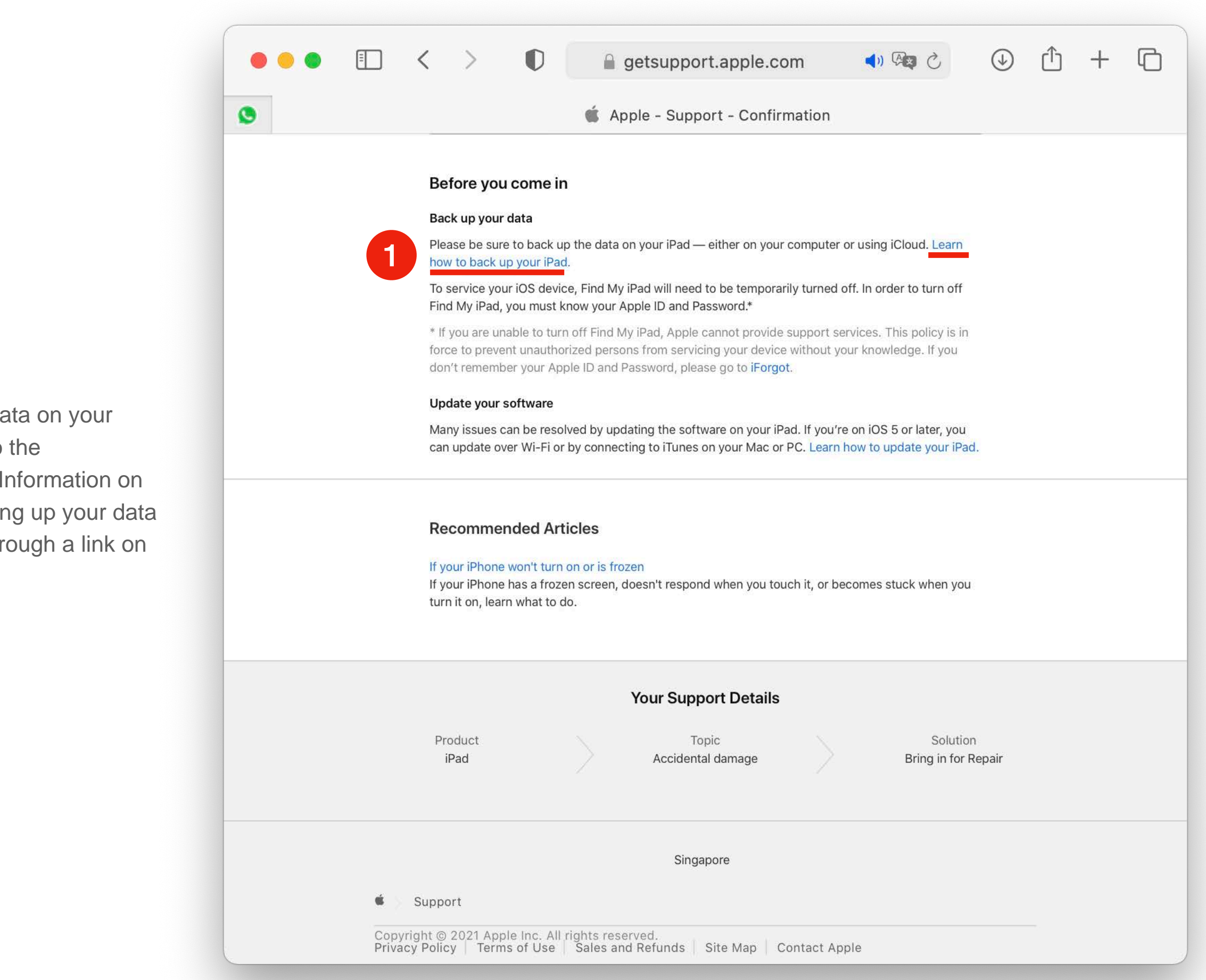

 Back up the data on your device prior to the appointment. Information on steps to backing up your data is available through a link on the page.

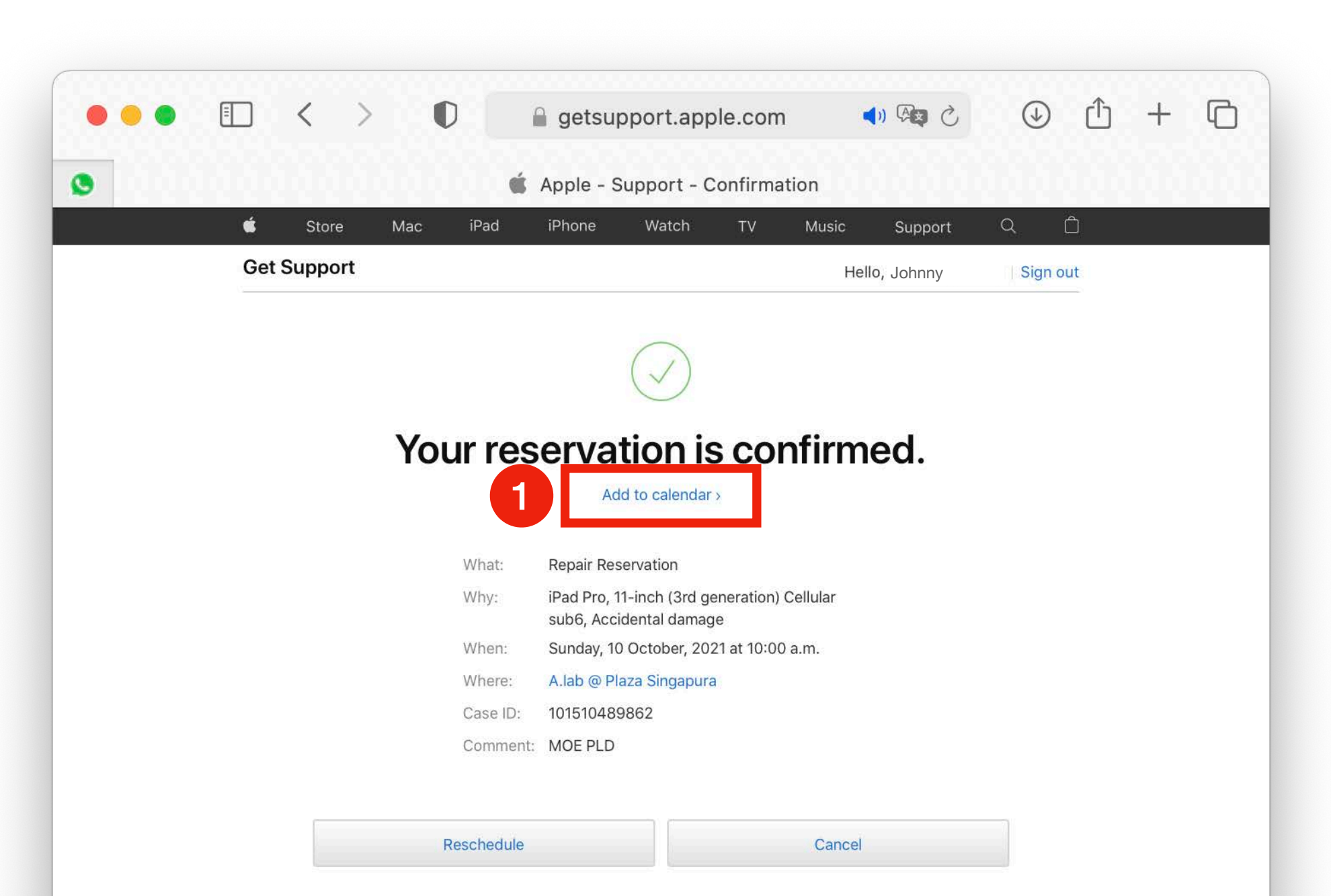

## Before you come in

## Back up your data

Please be sure to back up the data on your iPad — either on your computer or using iCloud. Learn how to back up your iPad.

To service your iOS device, Find My iPad will need to be temporarily turned off. In order to turn off Find My iPad, you must know your Apple ID and Password.\*

\* If you are unable to turn off Find My iPad, Apple cannot provide support services. This policy is in force to prevent unauthorized persons from servicing your device without your knowledge. If you don't remember your Apple ID and Password, please go to **iForgot**.

Update your software

1. You may also send the appointment details to your calendar by clicking "Add to calendar".

1. Appointment confirmation email will be sent once booking is confirmed.

## 圙 ē T $\overline{\times}$ Move to... **Apple Support** 🔁 Inbox -...@icloud.com 2:44 PM Your upcoming Apple Authorized Service Provider appointment. To: johnny appleseed@icloud.com Apple Support You're all set. Your Apple Authorized Service Provider is expecting you. Manage my reservations > Your appointment details Case ID: 101510489862 Sunday, 10 October, 10:00 a.m.

A.lab @ Plaza Singapura 68 Orchard Road #04-12b, Singapore +65.6784 1318 II For pick up and delivery, please visit https://www.alab.sg/services/getpud/

Service pricing and terms offered by your Apple Authorized Service Provider may be different from those offered by Apple.

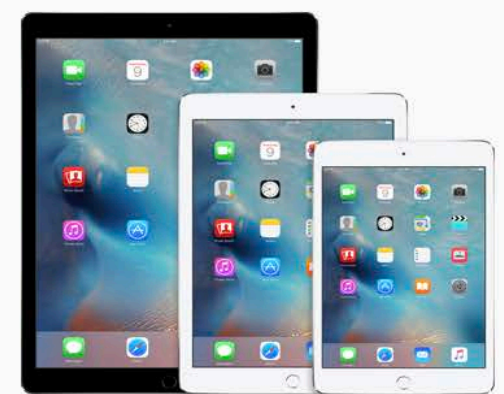